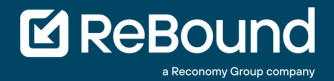

# VODIČ ZA BRZI POČETAK

## Povratak na Retail Portal

|                           | A User [→ Logout |
|---------------------------|------------------|
|                           |                  |
|                           |                  |
| Create new return         |                  |
| See status of returns     |                  |
| Process a return to store |                  |
|                           |                  |
|                           |                  |
|                           |                  |
|                           |                  |

www.retail-portal.cycleon.net

Verzija: March 2023

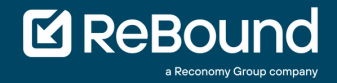

# MOJ PISAK ZA POČETAK

- Imam podatke za prijavu
  - Imam printer
- $\checkmark$

 $\checkmark$ 

- Imam kompjuter
- $\checkmark$
- Imam stabilnu internet vezu
- $\checkmark$
- Mogu pristupiti vanjski web stranice

www.reboundreturns.com

| ReBound<br>a Reconomy Group company |   |  |  |  |
|-------------------------------------|---|--|--|--|
| Login:                              |   |  |  |  |
| john.doe                            |   |  |  |  |
| Password:                           |   |  |  |  |
| •••••                               |   |  |  |  |
| Logi                                | n |  |  |  |
|                                     |   |  |  |  |

## KORAK 1

- Idite na početnu stranicu: www.retailportal.cycleon.net
- Ispunite primljene podatke za prijavu
- Kliknite dugme

## KORAK 2

- Možete odmah početi stvarati povrat klikom na dugme
- Alternativno, možete provjeriti status otvorene, već obrađene ili narudžbe koje treba odobriti klikom na dugme

Create new return

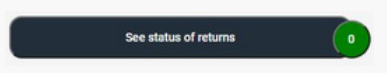

No new updates found We have not found a new or approved order for you. Please create one.

Nakon prijave može se pojaviti obavijest koja pokazuje da za vaš račun nisu pronađene nedavne narudžbe koje možete obraditi. Možete samo nastaviti stvarati novi povrat.

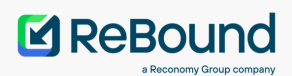

×

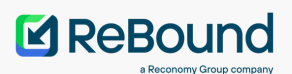

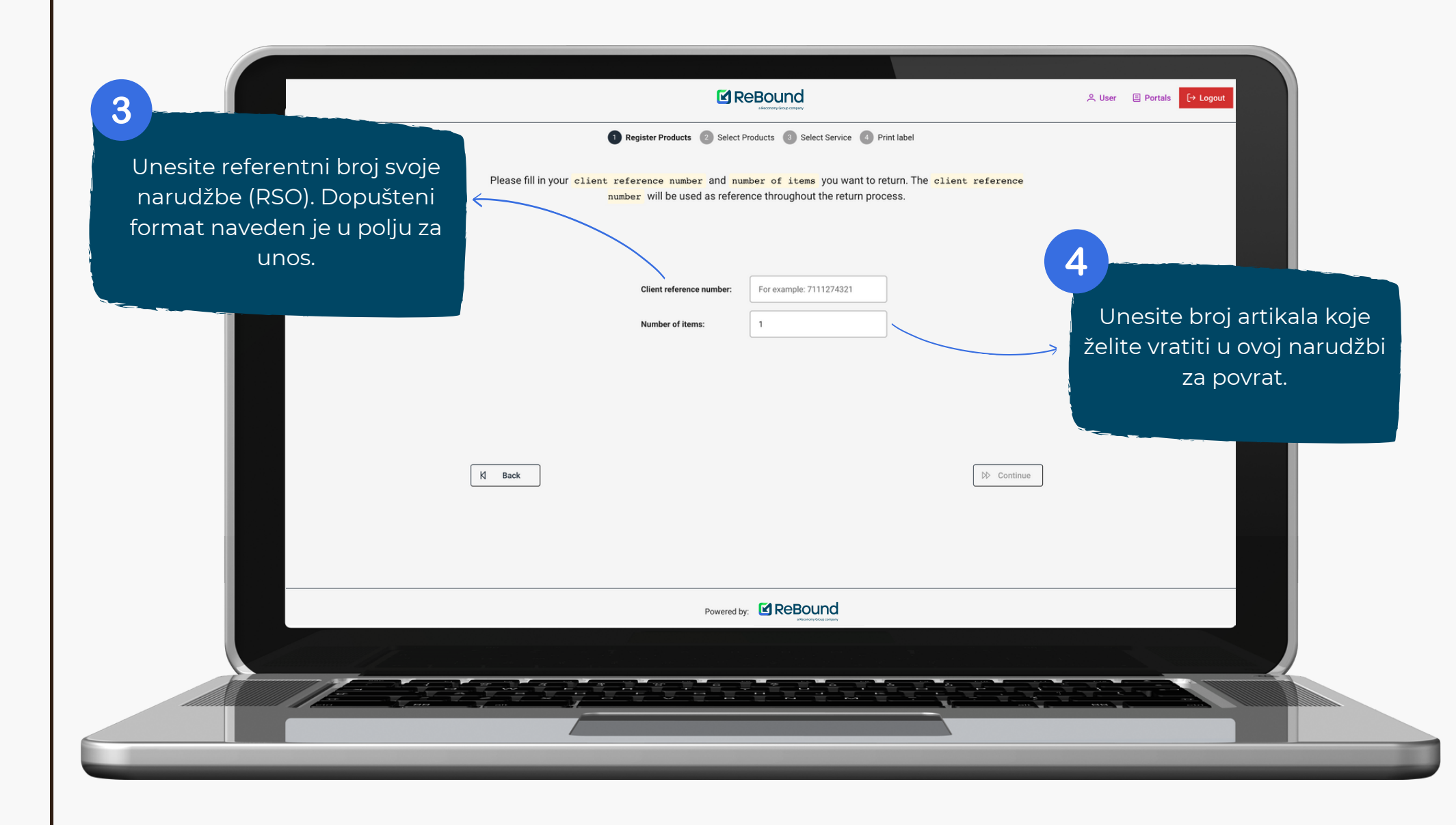

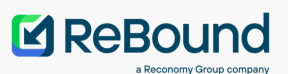

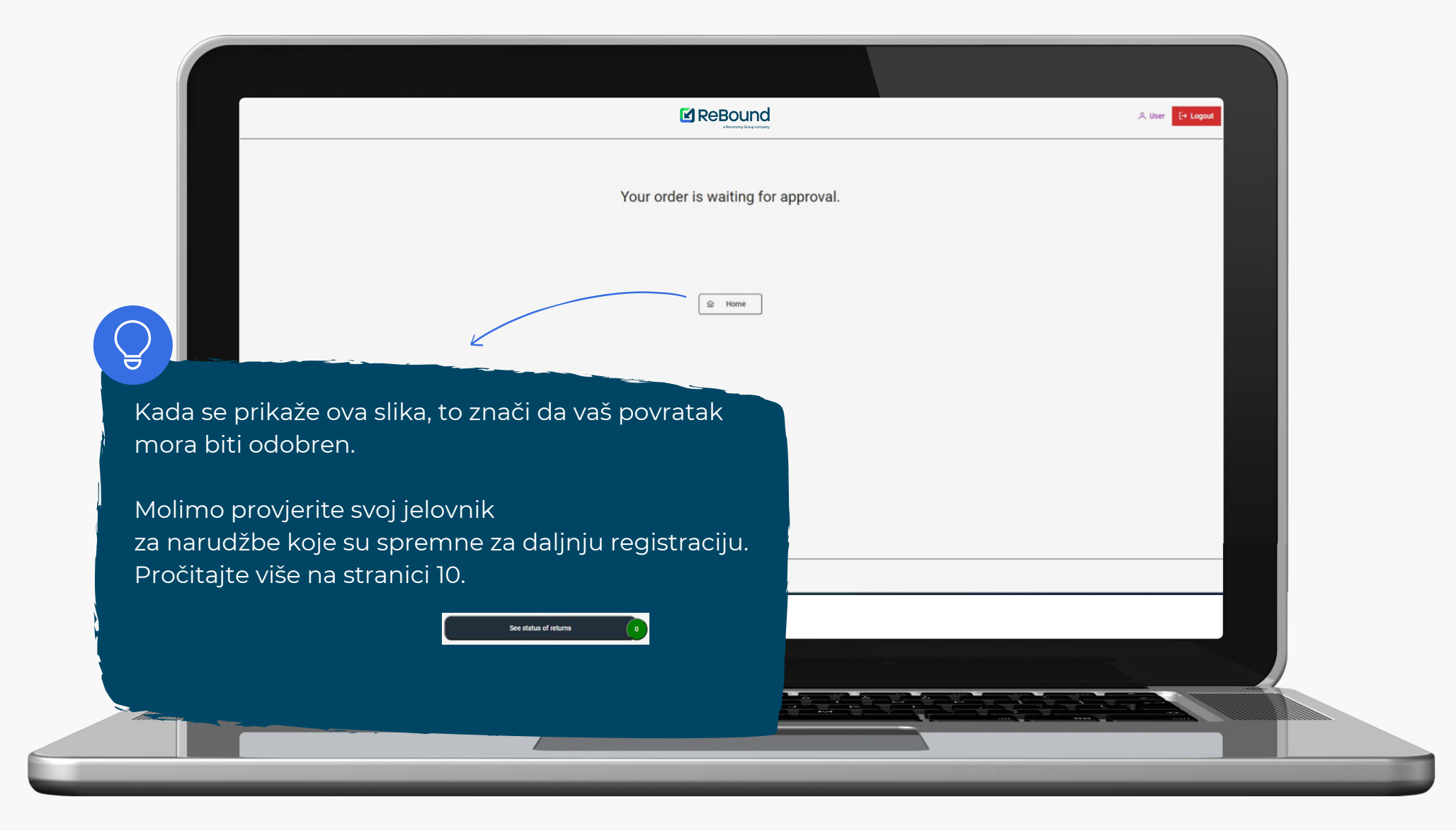

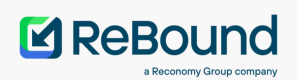

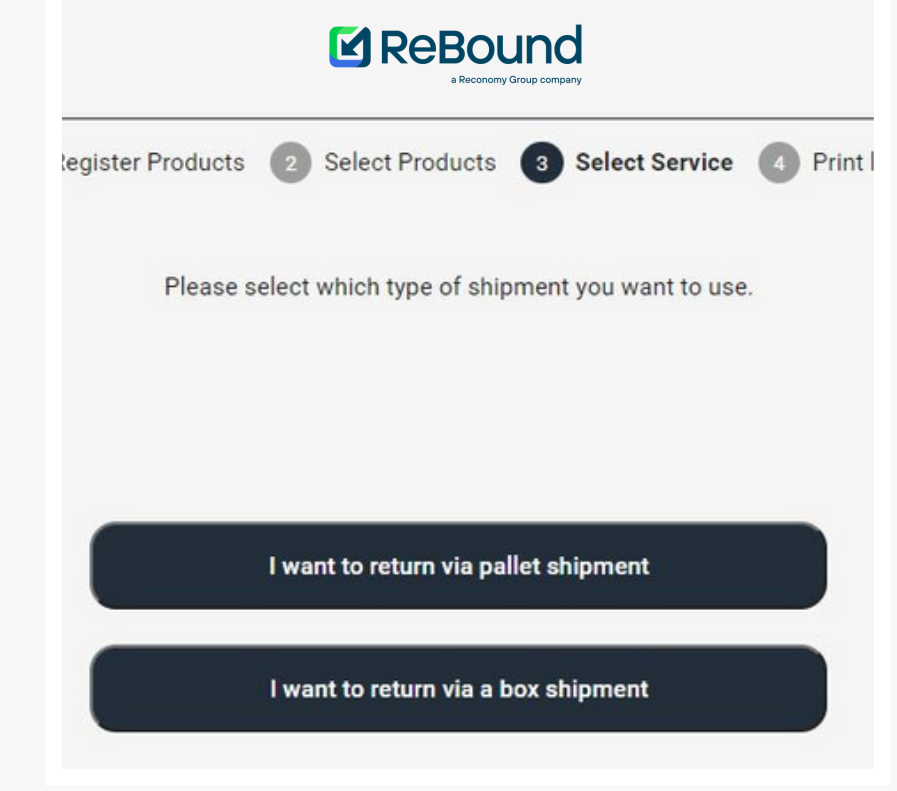

### KORAK 5

- Za povratnu narudžbu odaberite kolekciju s paletom ili kolekciju s kutijom.
  - Za sve povratne pošiljke, provjerite je li povrat u skladu s pravilima o vraćanju.
  - Za pošiljku paleta očekuje se da će povratna količina biti paletizirana.
  - Za pošiljku u kutiji očekuje se da će povratna količina biti pakirana i spremna za preuzimanje.
    - NAPOMENA: Obratite pažnju na količinu slobodno utovarenih (=nepaletiziranih) kutija koje vraćate! Ako želite vratiti pošiljku u kutiji, također ćete morati naznačiti je li povrat veći od ukupno 99 kartona.

## KORAK 6

• Odaberite željenu kombinaciju prijevoznika i usluge.

Napomena: ovo također može biti samo jedna opcija.

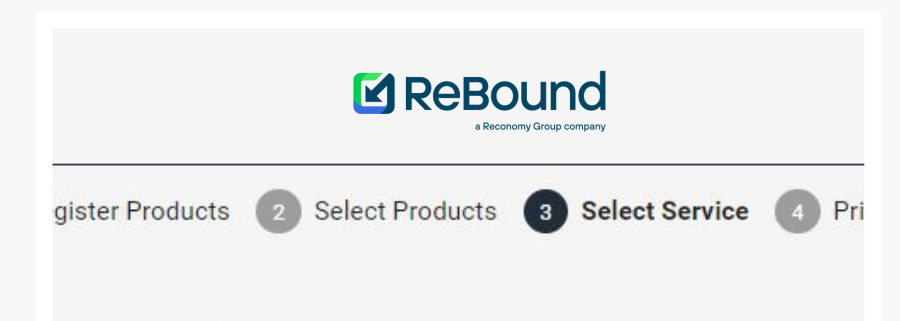

er you would like to use. After that, please fill in all required information

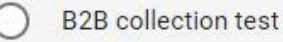

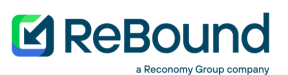

### KORAK 7

• Molimo ispunite i potvrdite podatke o narudžbi za povrat

|                                                                         |                                              | Fill in and verify your return order d                                                          | etails                                                                                                    |
|-------------------------------------------------------------------------|----------------------------------------------|-------------------------------------------------------------------------------------------------|----------------------------------------------------------------------------------------------------|
|                                                                         | Contact name                                 | John Doe                                                                                        |                                                                                                    |
|                                                                         | Retailer reference                           | RetailerStore1                                                                                  |                                                                                                    |
|                                                                         | Street address                               | Test                                                                                            |                                                                                                    |
|                                                                         | Postal code                                  | 12335                                                                                           | Pojedinosti koje ne možete uređivati<br>dolaze s adrese konfigurirane u                                                  |
|                                                                         | City                                         | Test                                                                                            | uredite svoj profil.                                                                                                    |
|                                                                         | Country                                      | BE                                                                                              |                                                                                                    |
|                                                                         | Email                                        | john.doe@cycleon.com                                                                            |                                                                                                    |
|                                                                         | Pickup date                                  | 24/05/2021 10:00                                                                                | B                                                                                                    |
|                                                                         | Pallets/Boxes amount                         | 10                                                                                              | × ~                                                                                                    |
|                                                                         |                                              |                                                                                                 |                                                                                                    |
| Ovo je želje<br>preuzimanja                                             | eni datum i vrijeme<br>koje želite zakazati. |                                                                                                 | Količina paleta ili kutija koju ovdje navedete<br>također će biti količina naljepnica koja će se<br>vam system ponuditi. |
| Vaše dostupne opcije mogu biti<br>ograničene postavkama vašeg profila.} |                                              | Provjerite jeste li zatražili dovoljno naljepnica<br>da vratite cilu količinu u vasoj narudžbi. |                                                                                                    |

### Almost Done!

Please verify below summary and click submit to retrieve your labels

cts

#### mary

You are returning 4427 products on 15 box(es).

You will use chronopost\_fr

ironopost\_fr will come on 22/06/2021 and will try to accommodate your requested pickup time.

Due to fleet planning, this can deviate.

## KORAK 8

- Naš je zahtjev je prikazan na stranici sažetka i potvrde.
- Kada potvrdite sažetak, zahtjev za povrat bit će dovršen i vaše naljepnice za povrat će se generirati.

### KORAK 9

 Ispišite generirane naljepnice i zalijepite jednu naljepnicu na svaku kutiju ili paletu (ovisno o vrsti povrata na zahtjev).

ReBound

- NAPOMENA: Molimo vas da odmah ispišete naljepnice jer ih kasnije nije moguće ponovno ispisati.
- UPS će doći i preuzeti vašu povratnu narudžbu. Dogovorite termin za preuzimanje, nazovite UPS na +385 (0)51 444 777.
  Napomena: Pazite na status svoje narudžbe. Može se dogoditi da prijevoznik mora pomaknuti termin zbog planiranja.

| ister Products 2 Select Products 3                                                                              | Select Service <b>4</b> Print label | 🗇 Print label |
|----------------------------------------------------------------------------------------------------|-------------------------------------|---------------|
| Delivery address<br>Belgium_Yusen_Herentals<br>Yusen - Atealaan 34B<br>Herentals 2200<br>Belgium<br>Reference : | Test 12335                          |               |

### ReBound

## PROVJERA STANJA NARUDŽBE

ReBound

APPROVED

READY\_FOR\_APPRO

REGISTERED

REGISTERED

REGISTERED

1 Register Products 2 Select Products 3 Select Service 3 Print label

ers. Not what you are looking for? Then search for a specific one. Click details for shipment tracking & details

No tracking available.

No tracking

See tracking

See tracking

See tracking

Q Search by Or

Return

No actions available.

No actions available

0

(1)

(1)

 $\hat{\mathbf{n}}$ 

0

Za provjeru statusa narudžbe jednostavno kliknite dugme

F Clear

Client Order Id

6/16/21, 1:20 PM

6/16/21, 1:22 PM

6/15/21, 5:17 PM

6/14/21, 5:41 PM

6/14/21, 5:40 PM

Showing 1 to 5 of 13 entries

(00)78700000004026693 7361236326

(00)78700000004026648 7566666666

00)78700000004025917 7544524545

(00)78700000004025900 745555555

See status of returns

0

Ova tablica prikazuje sve poznate narudžbe na vašem računu i njihov najnoviji status.

Kliknite registracije povrata završetak registracije povrata za odobrene narudžbe za povrat.

Kliknite seetracking da biste provjerili detalje o praćenju svojih narudžbi.

Kliknite (j) da biste provjerili koji su proizvodi povezani s kojom narudžbom.

#### Narudžba ima status

Ĝ

- Created znači da ste narudžbu kreirali vi ili sjedište marke.
- Updated znači da je narudžba primila najnovije informacije.
- Registered znači da je narudžba kreirana i zakazana za preuzimanje.
- Ready for approval znači da je narudžba predana na odobrenje.
- Approved znači da je narudžba odobrena i da se sada može dalje registrirati.

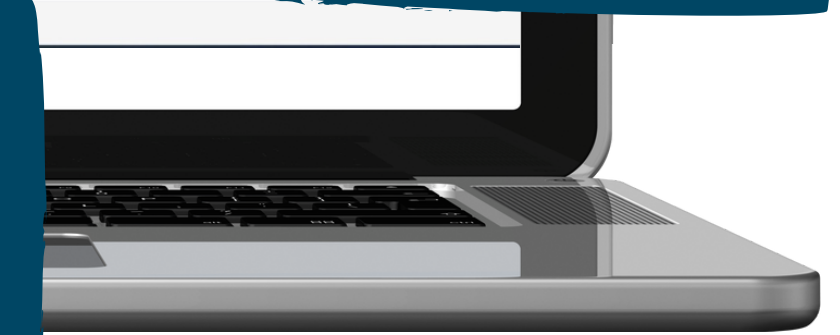

## PROVJERA STANJA NARUDŽBE

Kada kliknete

See tracking

završit ćete na stranici za praćenje portala.

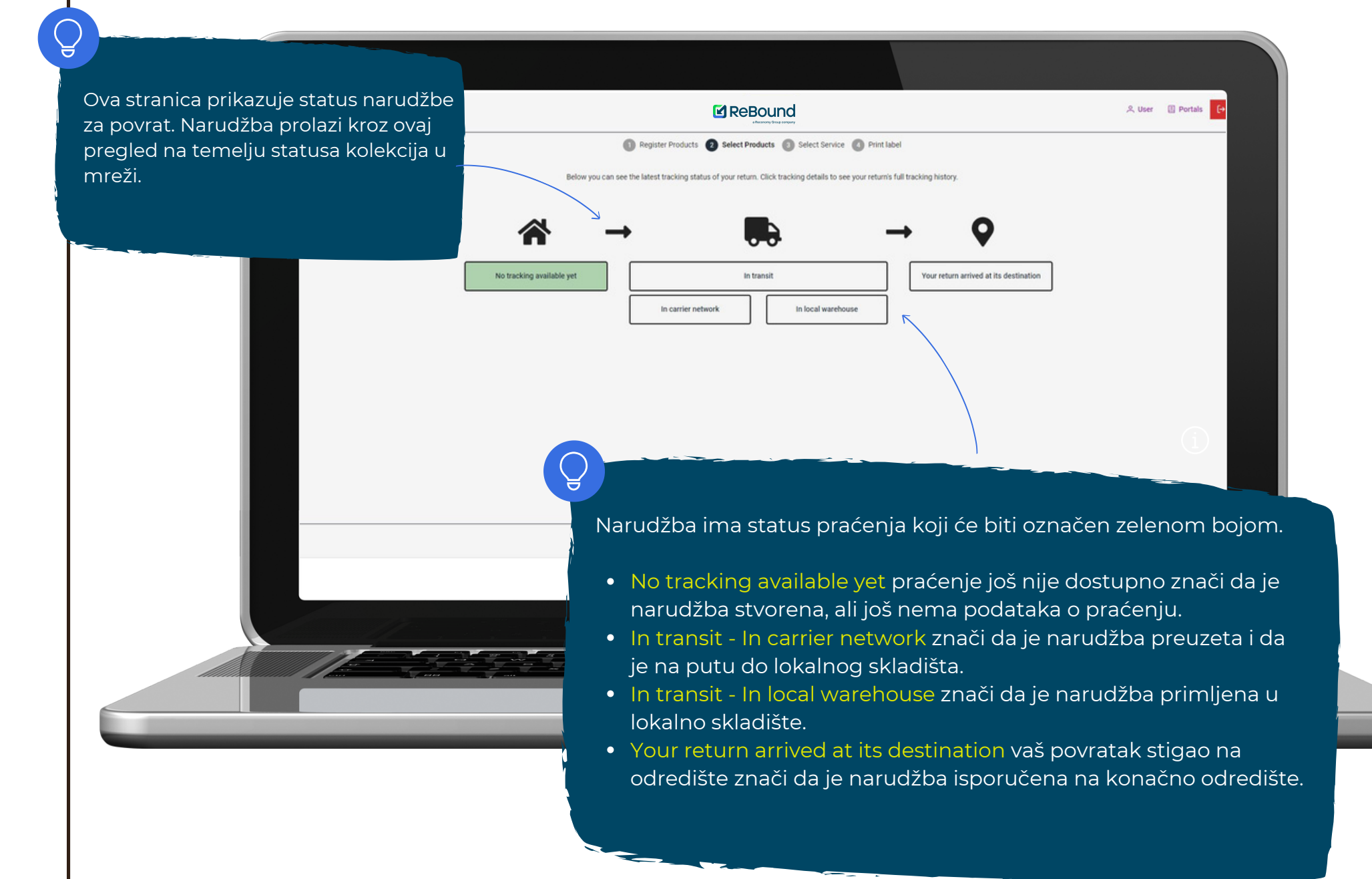

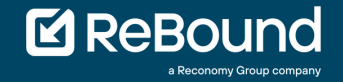

## ČESTO POSTAVLJANA PITANJA I POMOĆ

### Ne mogu pristupiti portalu

Portal od ReBound je javno dostupan. Provjerite svoju internetsku vezu ili se obratite administratoru sustava. Kada se problem nastavi, kontaktirajte ReBound.

### Imam problema s ispisom naljepnica

Sve naljepnice predviđene su za ispis na uredskim i/ili pisačima naljepnica. Provjerite postavke pisača. ReBound nije odgovoran za hardver vašeg pisača.

### Ne mogu se prijaviti na portalu

Kada se ne možete prijaviti, provjerite jeste li podatke za prijavu od vašek predstavnika ili kontakta.

Ako se ne možete prijaviti zbog netočne lozinke, poništite lozinku na stranici za prijavu sa uputom 'zaboravio sam lozinku'.

### Vrijeme prikupljanja nije moguće odabrati

To može biti zbog ograničenja operatera ili postavki vaše trgovine. Obratite se svom predstavniku robne marke kako biste provjerili mogu li vaša željena mjesta biti dostupna.

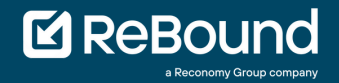

## ČESTO POSTAVLJANA PITANJA (FAQ) I POMOĆ

### **ReBound Control Tower**

Razlozi za kontakt:

- Problemi s pristupom portalu koji se ne mogu riješiti provjerom FAQ
- Greška na portalu "Kontaktirajte administratora"

Radno vrijeme: 09:00 - 17:30 CET Email: controltower@reboundreturns.com Telefon: +31 30 299 55 88 Faks: +44 1604 300000